(1)スタートボタンより[接続先]を選択します。

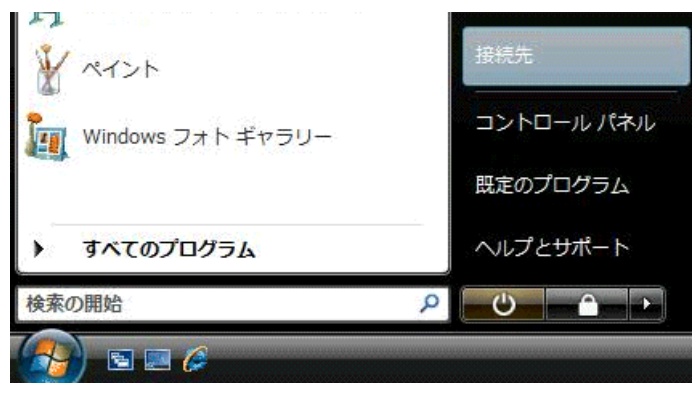

(2) [ネットワークに接続]が表示されたら、[接続またはネットワークをセットアップします]をクリックします。

| ● 愛 ネットワークに接続                                  |             |
|------------------------------------------------|-------------|
| ネットワークを検出できません                                 |             |
|                                                | <b>49</b>   |
|                                                |             |
| ネットワークを検出できません。                                |             |
| <u>ネットワーク上のコンピュータとデバイスを表示します</u>               |             |
|                                                |             |
|                                                |             |
| ネットワークを検出できない理由を診断します<br>接続またはネットワークをセットアップします |             |
| <u> ネットワークと共有センターを開きより</u>                     |             |
|                                                | 接続(0) キャンセル |

(3) [ダイヤルアップ接続をセットアップします]を選択し、[次へ]をクリックします。

(4) 下記情報を入力し、[作成]をクリックします。

| 🕒 💱 ダイヤルアップ接続をセット                       | アップします                              |            |
|-----------------------------------------|-------------------------------------|------------|
| インターネット サービス プロバイ                       | イダ (ISP) の情報を入力します                  |            |
| ダイヤルアップの電話番号(D):                        | 0570-010987                         | ダイヤル情報     |
| ユーザー名(U):                               | userID@netlaputa.ne.jp              |            |
| パスワード(P):                               | •••••                               |            |
|                                         | ■パスワードの文字を表示する(S) ✓ このパスワードを記憶する(R) |            |
| 接続名(N):                                 | NetLaputa                           |            |
| 鬱 🔄 他の人がこの接続を使うこ                        | ことを許可する(A)                          |            |
| このオプションによって、<br>るようになります。<br>ISP がありません | このコンピュータにアクセスがあるすべての                | り人がこの接続を使え |
|                                         | 作成(C                                | キャンセル      |
|                                         |                                     |            |

| ダイヤルアップの電話番号 | ワンナンバーアクセスポイント「0570-010987」は全国どこからでも市内料金で<br>す。基本的にこちらをご入力下さい。その他、アクセスポイントにつきましては、<br>ウェブサイトにある一覧をご参照下さい。 |                      |  |
|--------------|----------------------------------------------------------------------------------------------------|----------------------|--|
|              | フルタイムサービス                                                                                                 | 主契約メールアドレスと同じ        |  |
| ユーザ ID       | デイタイムサービス                                                                                                 | 主契約のメールアドレスの@より前の部分+ |  |
|              |                                                                                                    | day.netlaputa.ne.jp  |  |
| パスワード        | ご契約のパスワード(主契約のメールアドレス・FTPと共通)                                                                             |                      |  |
| 接続名          | NetLaputa Dial Up など任意のお名前。                                                                               |                      |  |
| このパスワードを記録する | チェックをいれます。                                                                                                |                      |  |

(5)[閉じる]をクリックします。

| インターネットへの接続を使用する準備ができました                                                      |        |
|-------------------------------------------------------------------------------|--------|
| 🔍 🎱                                                                           |        |
|                                                                               |        |
|                                                                               |        |
| 次にインターネットに接続するには、[スタート] ボタンをクリッ<br>クし、[接続先] をクリックします。それから、作成した接続をク<br>リックします。 |        |
|                                                                               | 閉じる(C) |

(6) 画面左下の [スタートボタン]をクリックし、[ネットワーク]を選択します。

(7) [ネットワークと共有センター]をクリックします。

|                                                   | いい ネットロークと共有ないクー                                    |                   |  |
|---------------------------------------------------|-----------------------------------------------------|-------------------|--|
| <ul> <li>              登理             ・</li></ul> | <ul> <li>         ・          ・          ・</li></ul> | な フリンタの通加<br>かデゴリ |  |
| オルダ<br>1 個の項目                                     |                                                     |                   |  |

(8) [ネットワーク接続の管理]をクリックします。

| ○○ · · · · · · · · · · · · · · · · · · | 4有センター ・ 4 検索            | م         |
|----------------------------------------|--------------------------|-----------|
| \$2.0                                  | ネットワークと共有センター            |           |
| コンピュータとテハイスの表<br>示                     |                          | フル マップを表示 |
| ネットワークに接続                              | 🔊 — 🗸 🎱                  |           |
| 接続またはネットワークのセ<br>ットアップ                 | PC インターネット<br>(アのコンピュータ) |           |
| ネットワーク接続の管理                            | (201921 ))               |           |
| 診断上後復                                  | 現在どのネットワークにも表読していません。    |           |
|                                        | ネットワークに接続                |           |
|                                        |                          |           |
| <b>Mit</b> re                          |                          |           |
| Windows ファイアウォール                       |                          |           |
| インターネット オプション                          |                          |           |

|               |                                             |                                         |              |                  |         | 77     |  |
|---------------|---------------------------------------------|-----------------------------------------|--------------|------------------|---------|--------|--|
| 1 通道<br>7 an  | - 25 SUR                                    | ( ••) この接続を開                            | 693 <u>J</u> | この接続の名割を変更する 👗 🤇 | 二の接続を削除 | 9.5 »  |  |
| 5月)<br>IAN また | 状態<br>は喜速インター                               | テハイス省                                   | 19930        | ネットワークのカテコリ      | 所有者     | તાલ્વા |  |
|               | <b>ローカル エリア</b><br>ネットワーク ク<br>Broadcom Net | <b>*接続</b><br>・ーブルが接続…<br>Xtreme 57xx … |              |                  |         |        |  |
| ダイヤル          | アップ (1) ――                                  |                                         |              |                  |         |        |  |
| 0             | NetLaputa                                   | 3                                       |              |                  |         |        |  |
| 2             | 9087<br>E 1900 V 90 M                       | 線結(の)                                   |              |                  |         |        |  |
|               |                                             | <b>班底(U)</b><br>状態(U)                   |              |                  |         |        |  |
|               |                                             | 既定の接続を解除                                | (F)          |                  |         |        |  |
|               |                                             | コピーの作成(C)                               |              |                  |         |        |  |
|               |                                             | ショートカットの<br>削除(D)<br>名前の変更(M)           | 作成(S)        |                  |         |        |  |
|               | 1                                           | プロパティ(R)                                |              |                  |         |        |  |
|               |                                             | プロパティ(R)                                |              |                  |         |        |  |

(8)接続アイコンを選択した状態で右クリックをし、[プロパティ]をクリックします。

(9) NetLaputano プロパティ画面が表示されます

| 🔚 NetLaputa プロパティ 💽                              |
|--------------------------------------------------|
| 全般 オプション セキュリティ ネットワーク 共有                        |
| 接続の方法:                                           |
| 🥘 モデム - か Burti Conaxont IOH AC '97 Midem (COM3) |
| 【構成(O)                                           |
| 電話番号                                             |
| 市外局番(E): 電話番号(P):                                |
| 国泰号/地域泰号(G)·                                     |
| 日本 (81)                                          |
| ダイヤル情報を使う(S)     ダイヤル情報(R)                       |
|                                                  |
|                                                  |
|                                                  |
|                                                  |
|                                                  |
| OK キャンセル                                         |

(10)設定を確認したら[オプション]タブをクリックします。設定は任意ですが、既定値のままでも構いません。

| 🔛 NetLaputa プロパティ                             | <b>—</b> |
|-----------------------------------------------|----------|
| 全般 オブション セキュリティ ネットワーク                        | 7 共有     |
| ダイヤル オブション                                    |          |
| ▼ 接続中に進行状況を表示する(D)                            | ちちむめる(り) |
| ■ 石前、ハスワート、証の書なとのハン ■ Windows ログオン ドメインを含める() | W)       |
| ▼電話番号の入力を求める(N)                               |          |
|                                               |          |
|                                               |          |
| - リダイヤル オプション                                 |          |
| リダイヤル回数(R):                                   | 3        |
| リダイヤル間隔(T):                                   | 1分 👻     |
| 切断するまでの待ち時間(M):                               | 20分 🔹    |
| アイドルしきい値(E):                                  | -        |
| 📃 回線が切断されたら、リダイヤルする(                          | (L)      |
| PPP 設定(G)                                     |          |
|                                               |          |
|                                               |          |
|                                               | OK キャンセル |
|                                               |          |

(11) [PPP 設定]ボタンをクリックし、全てのチェックを外し、[OK] ボタンをクリックします。

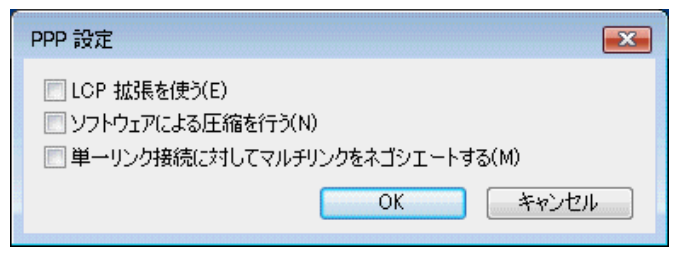

(12) [ネットワーク接続]の接続アイコンをダブルクリックします。

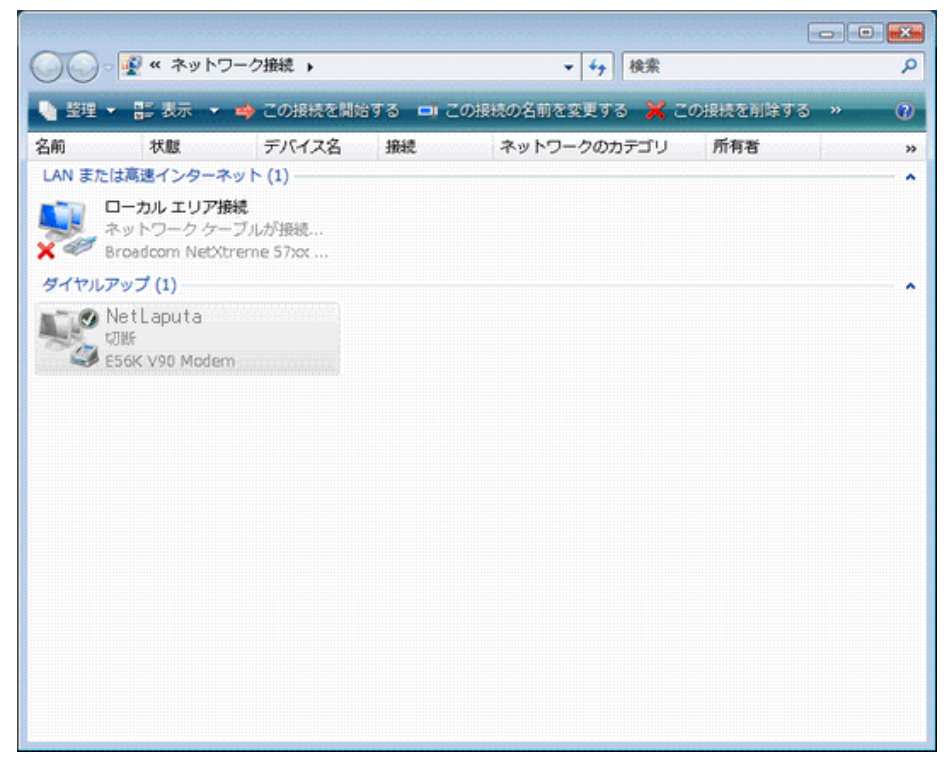

## (13) [ダイヤル]をクリックすることで接続が開始されます。

| NetLaputa 🔨                                    | 接続                                                        |
|------------------------------------------------|-----------------------------------------------------------|
|                                                |                                                           |
| ユーザー名(U):                                      | userID@netlaputa.ne.jp                                    |
| パスワード(P):                                      | [ノ1スワードを変更するには、ここをクリックします]                                |
| ⑦ 次のユーザーが<br>を保存する(S):<br>● このユーザ・<br>● このユンピュ | 接続するとき使用するために、このユーザー名とパスワード<br>-のみ(N)<br>-タを使うすべてのユーザー(A) |
| ダイヤル(I):                                       | 0570-010987 🗸                                             |
| ダイヤル元(F):                                      | 所在地情報 ▼ ダイヤル情報(R)                                         |
| ダイヤル(D)                                        | キャンセル プロパティ(O) ヘルプ(H)                                     |

(14) 接続が開始します。

| NetLap   | putaに接続中           |
|----------|--------------------|
| <u>N</u> | 0570-010987 にダイヤル中 |
|          | キャンセル              |